# YaDocでのオンライン診療のはじめ方

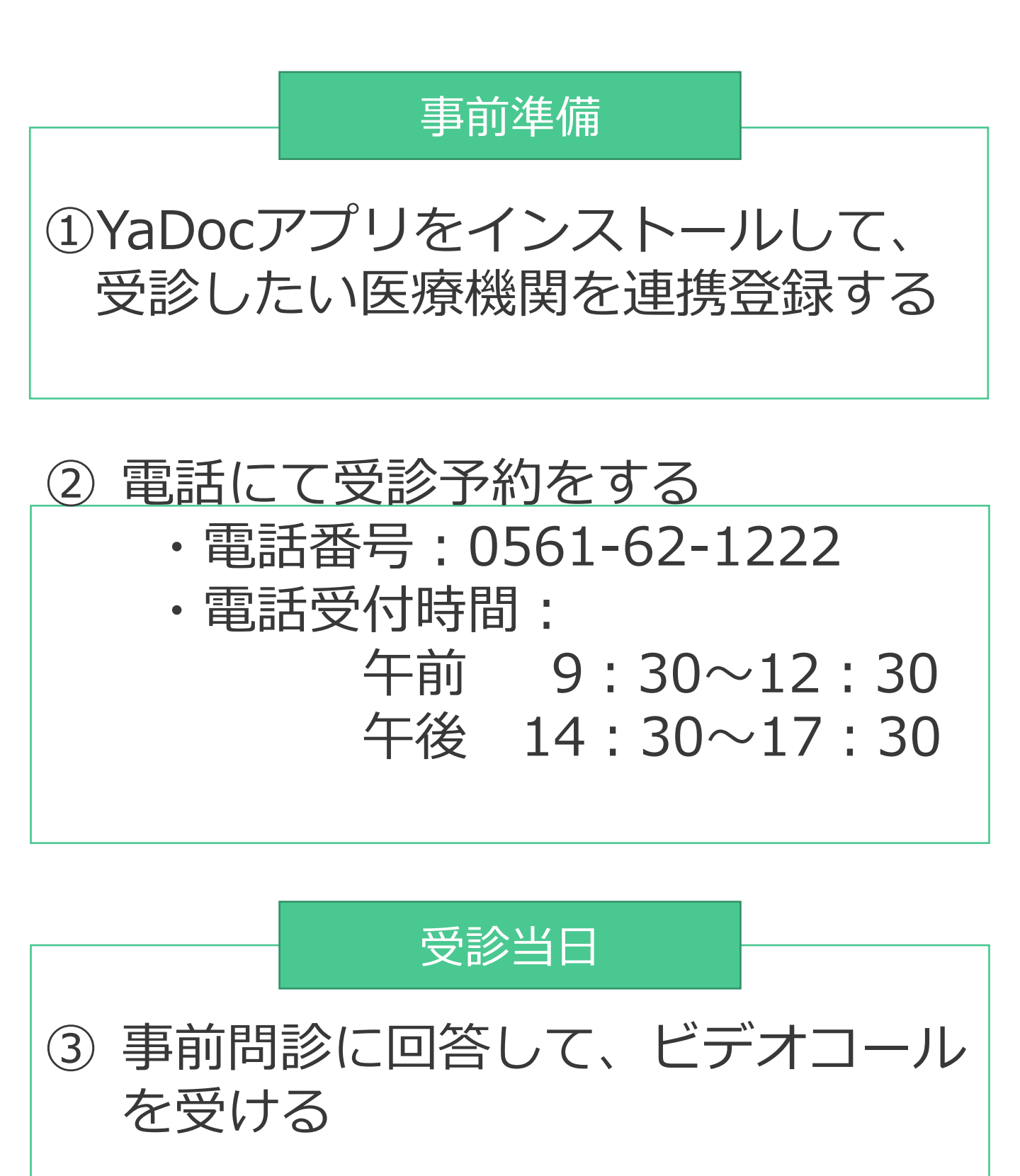

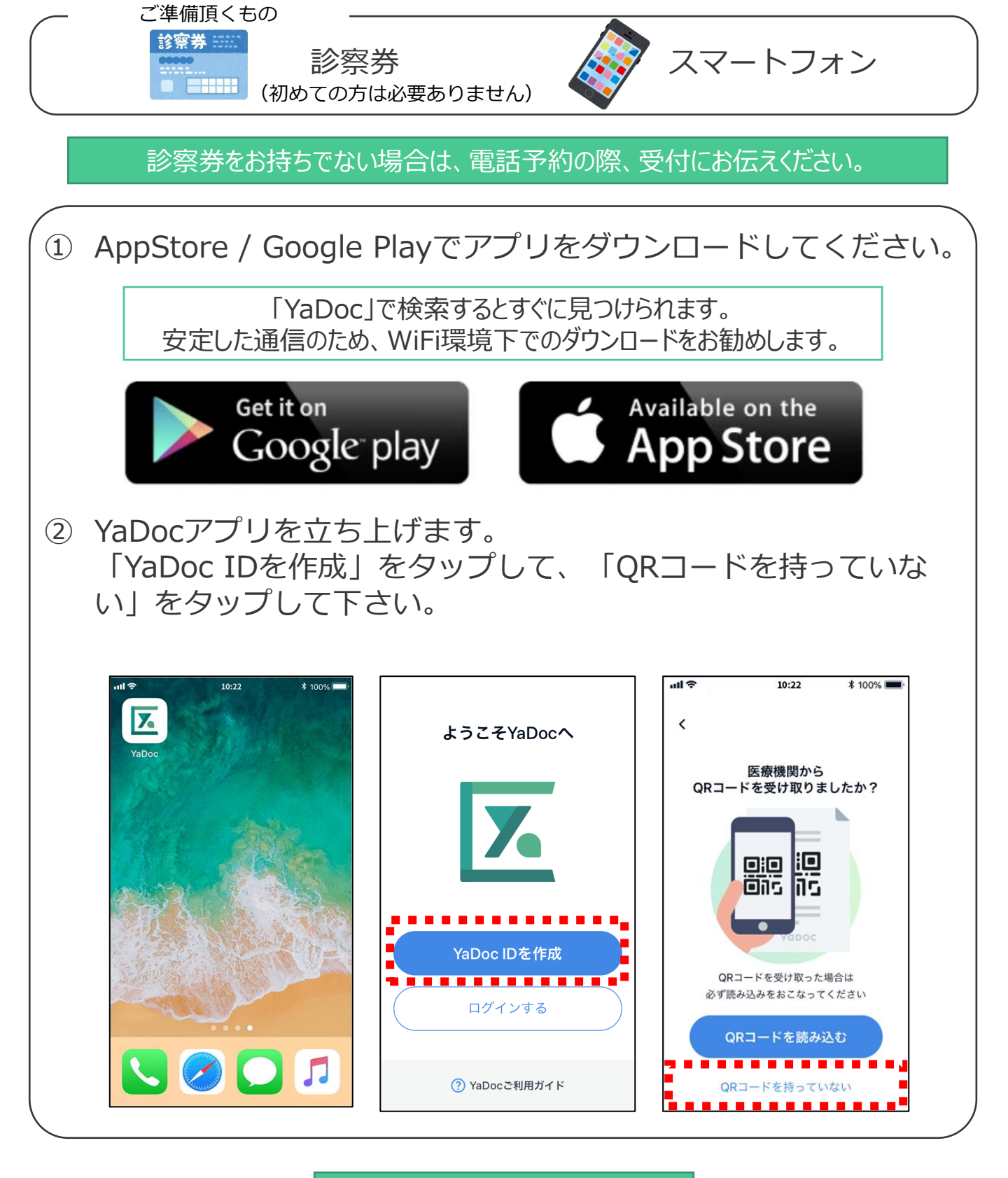

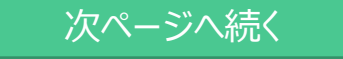

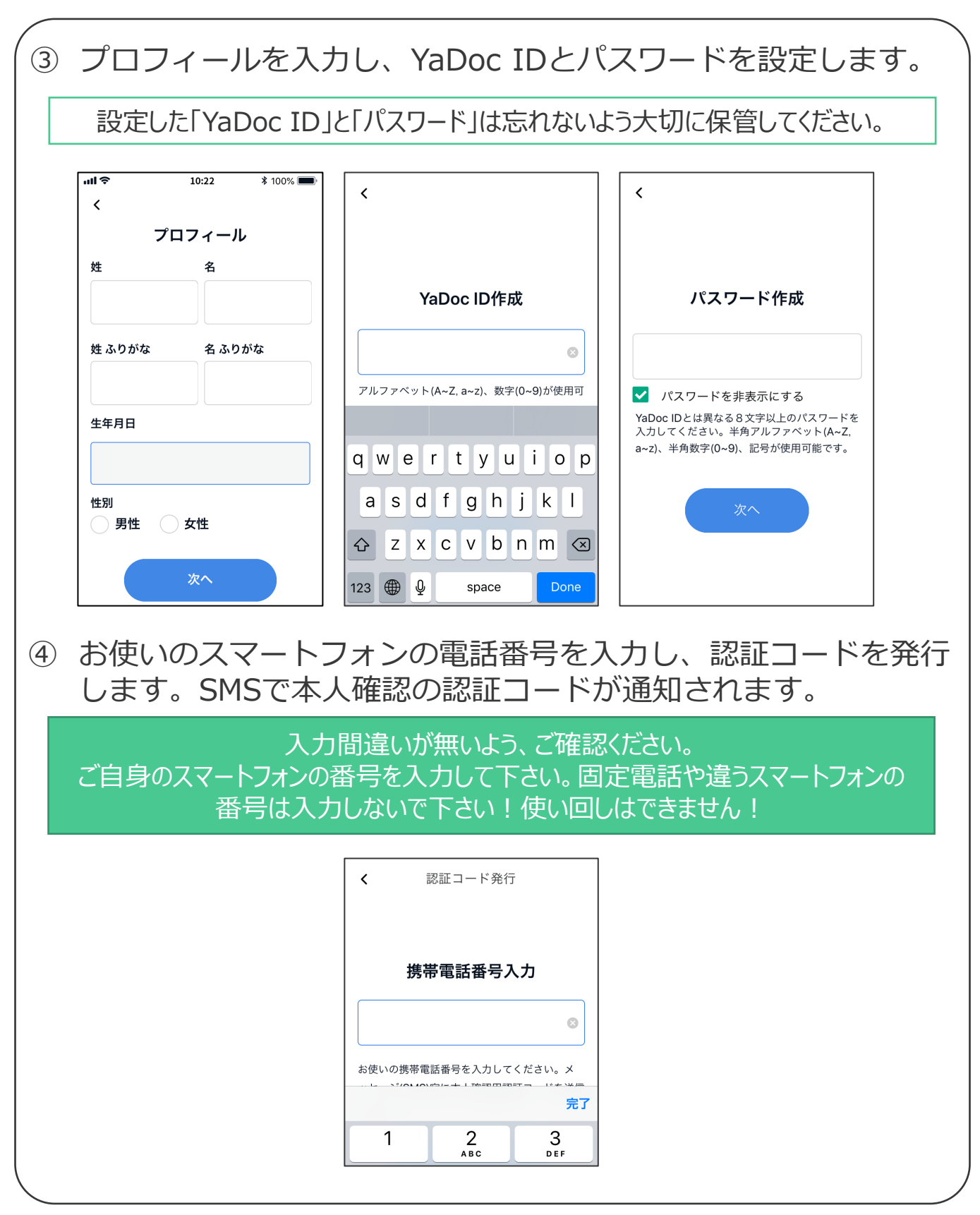

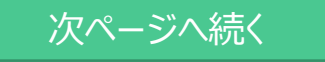

#### ④ 認証コードを入力し、医療機関登録を行います。

認証コードをなくしてしまった場合は「認証コードを再発行する」をタップして下さい

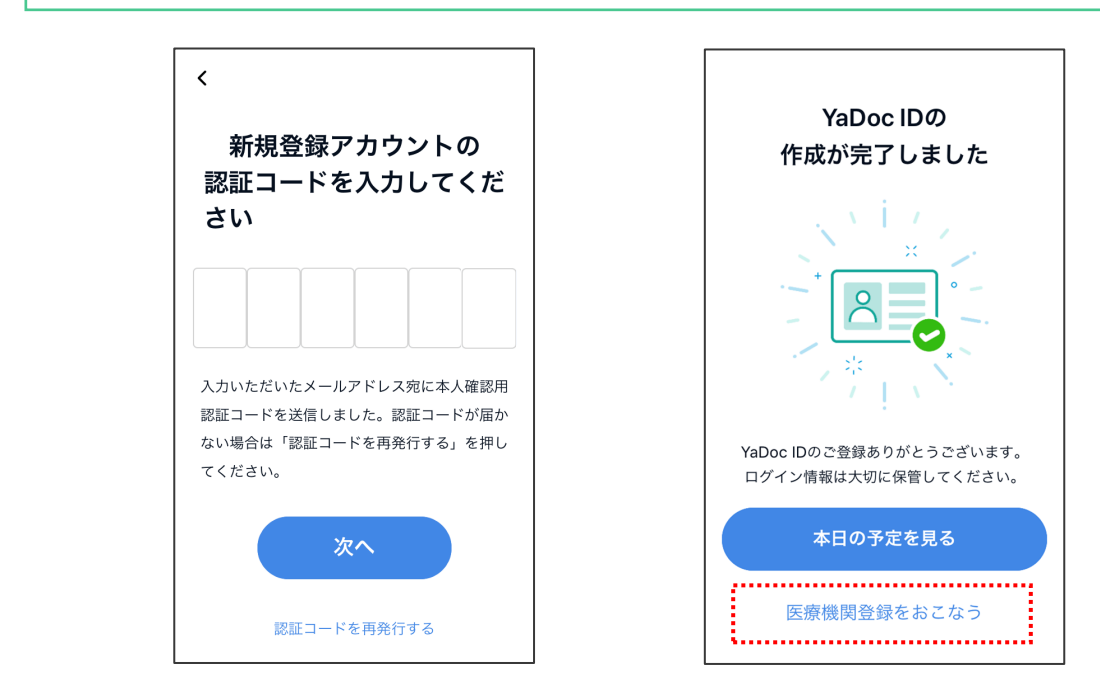

#### ⑤ 「QRコードを持っていない」をタップし、「エリア検索」を タップして下さい。

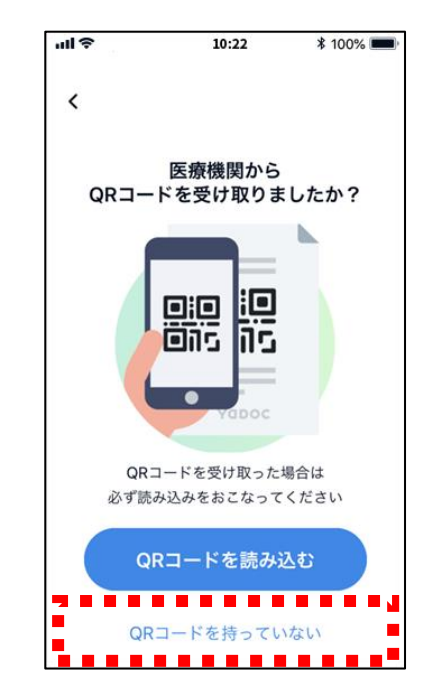

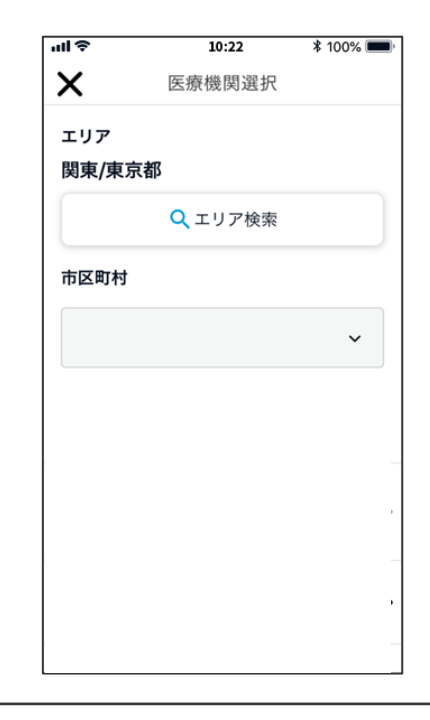

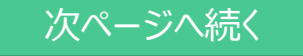

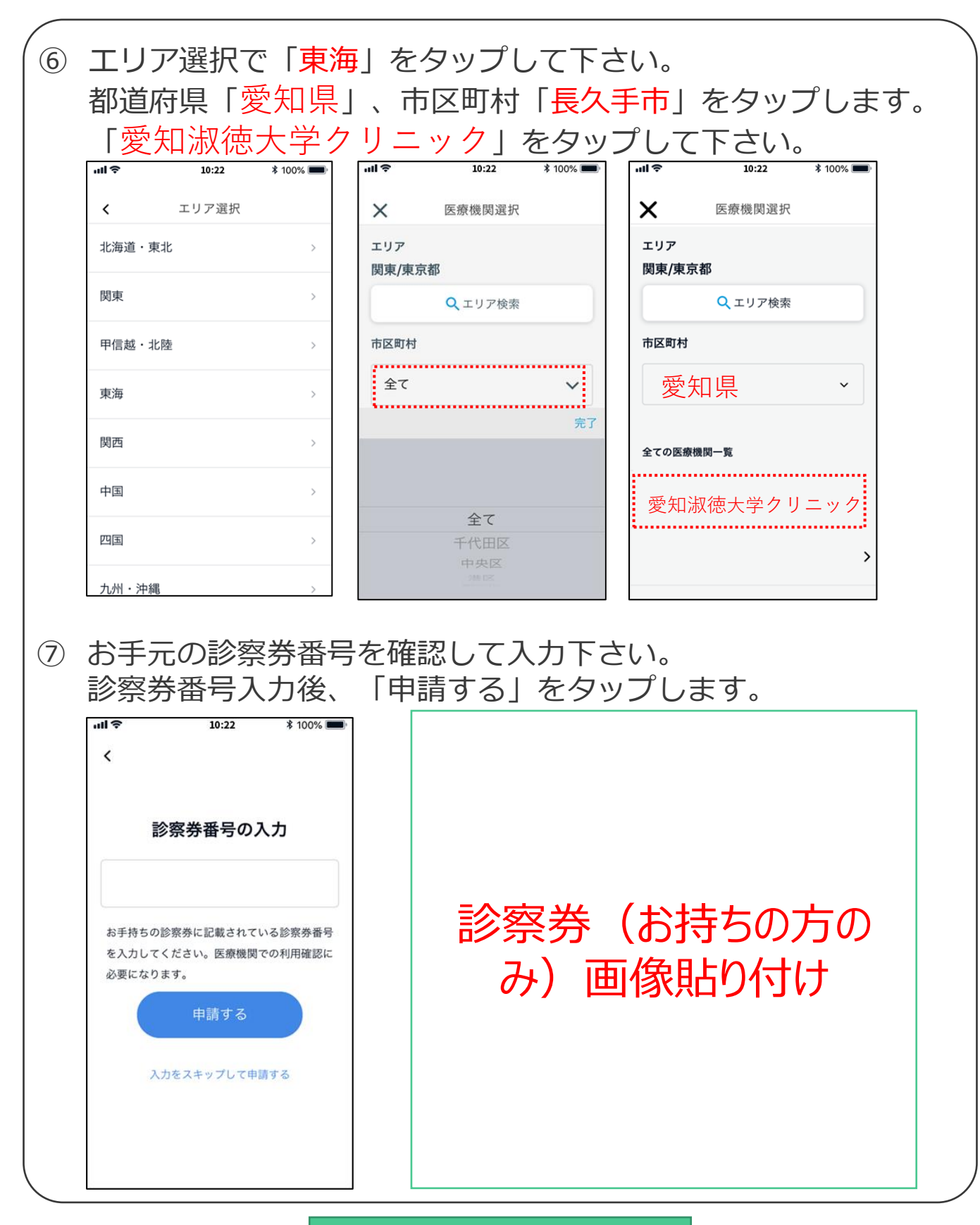

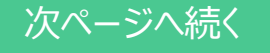

# 2 受診予約をする

# 当クリニックでは、<u>予約は電話</u> <u>にて受け付けております</u>。

- ・電話番号:0561-62-1222
- ・電話受付時間: 午前 9:30~12:30 午後 14:30~17:30

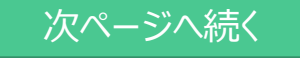

# ③ 事前問診に回答して、ビデオコールを受ける

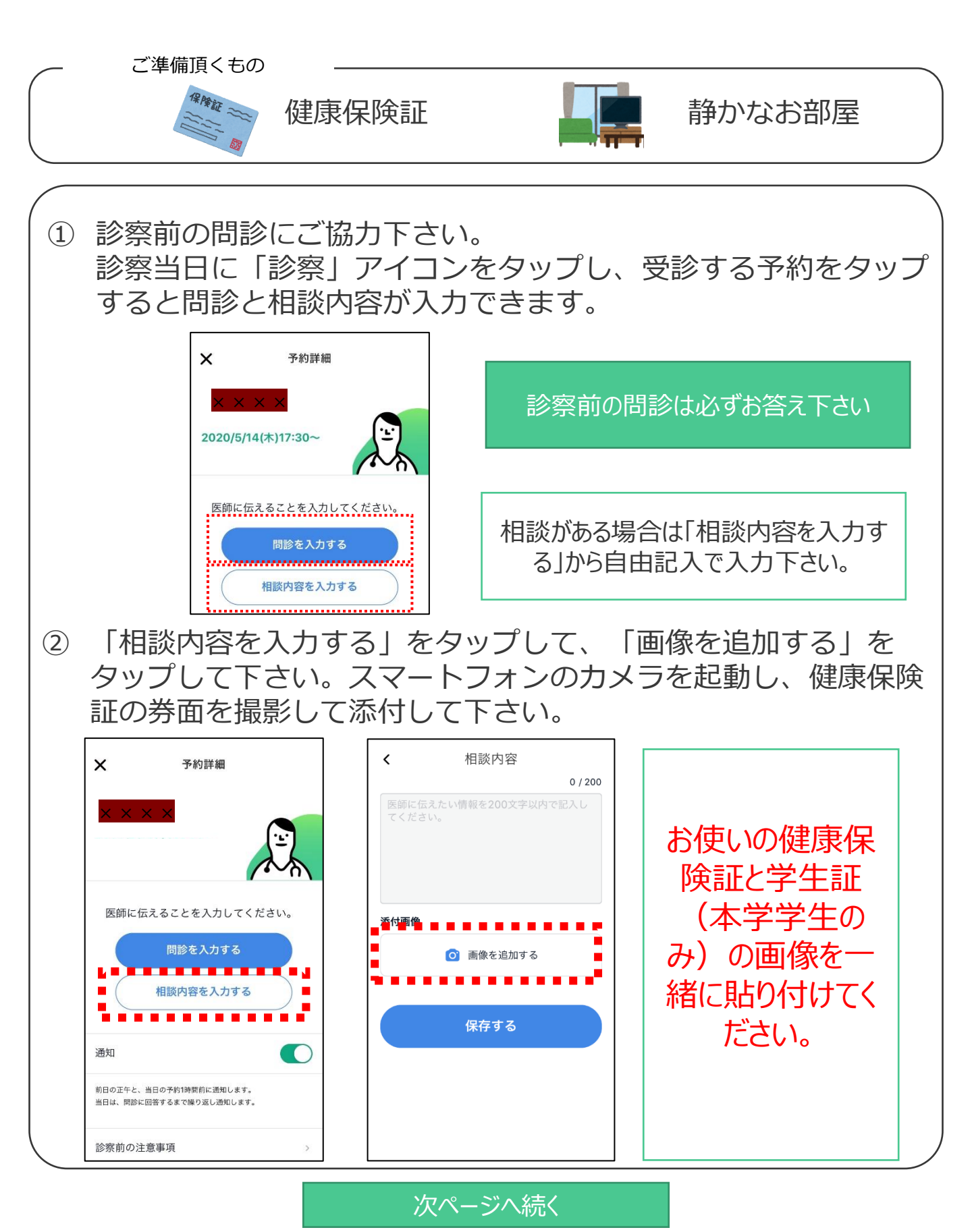

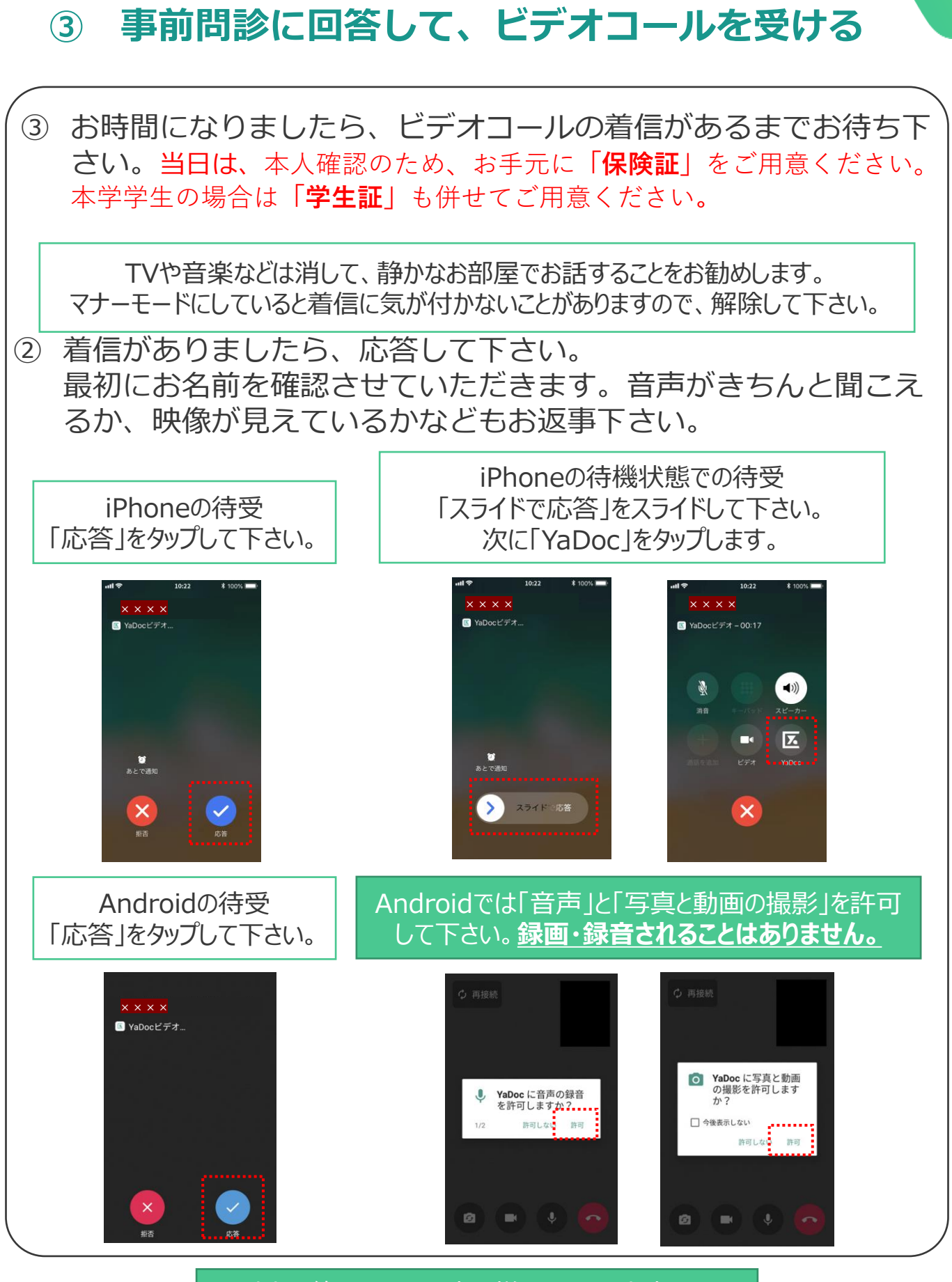

以上で終了です。お疲れ様でした、お大事に!